# **KULLANICI KILAVUZU**

# 1- Programın Web Ortamında İndirilmesi

Albaraka FX döviz işlem platformunu aşağıdaki link üzerinden bilgisayarınıza indiriniz.

Download

Link: http://albrk.info/albarakafx

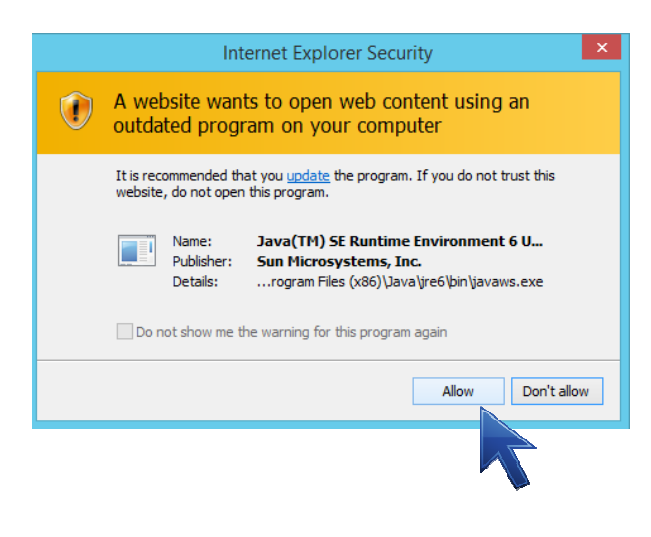

# 2- Platformun Kurulumu

İndirme linkini çalıştırdığınızda gelen uyarı ekranında **«Allow»** (izin ver) butonuna tıklayınız. Böylece programın kurulumu tamamlanmış olacaktır.

#### 3- Sertifikanın Platforma Eklenmesi

Bankamız tarafından e-posta adresinize gönderilen sertifikayı kullanmak istediğiniz bilgisayar veya bilgisayarlarda C:\Users\(kullanıcı adınız) klasörüne kaydediniz. İşletim sisteminiz Türkçe ise klasör adresiniz C:\Kullanıcılar\(kullanıcı adınız) şeklinde olacaktır. Sertifika süreci böylece tamamlanmış olacak, platform kullanıma hazır hale gelecektir.

| k i 🕞 🏦 💌 i              |                                        |                                   | Users               |                                               | =                | D ×      |
|--------------------------|----------------------------------------|-----------------------------------|---------------------|-----------------------------------------------|------------------|----------|
| File Home Share          | View                                   |                                   |                     |                                               |                  | ~ (      |
| Copy Paste               | th<br>Move Copy<br>to to to Delete Ren | ame New folder                    | Properties          | Select all<br>Select none<br>Invert selection |                  |          |
| Clipboard                | Organize                               | New                               | Open                | Select                                        |                  |          |
| 🔄 🕣 👻 🕆 🚺 🕨 TI           | his PC → Local Disk (C:) → Users       |                                   |                     |                                               | ✓ C Search Users | <i>,</i> |
| 🔆 Favorites              | Name<br>B USK4136                      | Date modified<br>24.10.2015 09:44 | Type<br>Hile folder | Size                                          |                  |          |
| Desktop                  | 🍶 Usr5470                              | 24.10.2015 09:43                  | File folder         |                                               |                  |          |
| Recent placer            | 🎍 usr5460                              | 24.10.2015 09:41                  | File folder         |                                               |                  |          |
| and recent places        | 🍌 usr1969                              | 24.10.2015 09:40                  | File folder         |                                               |                  |          |
| This PC                  | 🎍 usr5279                              | 24,10,2015 09:35                  | File folder         |                                               |                  |          |
| 11070                    | 🎍 usr5242                              | 24.10.2015 09:33                  | File folder         |                                               |                  |          |
| Network                  | 🍌 usr5033                              | 24.10.2015 09:31                  | File folder         |                                               |                  |          |
| TITUTOR                  | USR5664                                | 24.10.2015 09:30                  | File folder         |                                               |                  |          |
|                          | usr5442                                | 24.10.2015 09:29                  | File folder         |                                               |                  |          |
|                          | 🎍 usr5795                              | 24.10.2015 09:27                  | File folder         |                                               |                  |          |
|                          | JUSR5934                               | 24.10.2015 09:27                  | File folder         |                                               |                  |          |
|                          | 🎍 usr5380                              | 24.10.2015 09:25                  | File folder         |                                               |                  |          |
|                          | Usr0972                                | 23.10.2015 17:15                  | File folder         |                                               |                  |          |
|                          | Jublic Public                          | 23.10.2015 17:15                  | File folder         |                                               |                  |          |
|                          | 🎍 usr3684                              | 23.10.2015 09:59                  | File folder         |                                               |                  |          |
|                          | 📕 usr5775                              | 23.10.2015 09:49                  | File folder         |                                               |                  |          |
|                          | Usr2618                                | 22.10.2015 10:42                  | File folder         |                                               |                  |          |
|                          | 🎍 usr3418                              | 22,10.2015 10:40                  | File folder         |                                               |                  |          |
|                          | usr2581                                | 21.10.2015 11:08                  | File folder         |                                               |                  |          |
|                          | siemusr                                | 5.6.2015 11:38                    | File folder         |                                               |                  |          |
|                          | Administrator                          | 25.3.2014 13:09                   | File folder         |                                               |                  |          |
| 169 items 1 item selecte | 6 Move to Administrator                |                                   |                     |                                               |                  | 300      |

#### 4- <u>Şifre Belirleme</u>

Platformu masaüstünde yer alan program kısa yolu ile ilk defa çalıştırdığınızda giriş ekranında bulunan «Set Password» butonuna tiklayınız. Açılacak yeni pencerede Bankamız tarafından gönderilen doğrulama kodunuzu kullanarak şifrenizi belirleyeniz. «OK» butonuna basarak pencereyi kapatınız. Artık platforma girmek için belirlemiş olduğunuz şifreyi kullanabilirsiniz.

ALBARAKAMM.Vanli

Cancel

Set Password

Password:

Login

Applet Version: 3.19.1

Login

Applet Version: 3.19.1

Cancel

Set Password

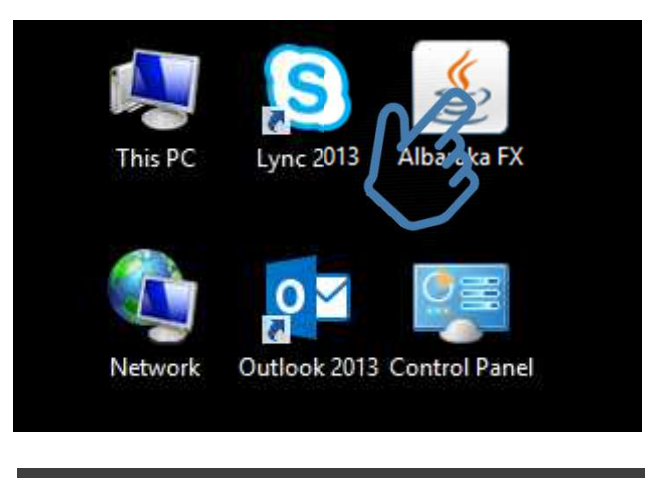

# Set Password

Verification Code: New Password:

plet Version: 3.19-SNAPSHOT

Please fill your verification code below which you received from 360T support via email. Bankanın size gönderdiği doğrulama kodunu buraya giriniz Platforma giriş için belirlediğiniz şifreyi buraya yazınız New Password (Again): Belirlediğiniz şifreyi buraya tekrar yazınız

Cancel

|             | 5- <u>Platf</u> |
|-------------|-----------------|
|             | «User»          |
|             | tıklayara       |
| Albaraka FY | kullanıc        |
|             | «User»          |
|             | alanına         |
| User        | platform        |

Help

#### Giriş

0K

nın sağ tarafında bulunan oku nkamız tarafından size verilen görebilirsiniz. Kullanıcı adınızı na, șifrenizi de «Password» «Login» butonuna basarak niz.

# 6- İndikatif (Gösterge) Kur Ekranı

İndikatif kur ekranında 3 sekme (FX Live Pricing 1,2,3) altında, 6'şar adet penceresi (toplamda işlem 18 pencere) bulunmaktadır.

Her pencere için ayrı birer döviz çifti seçerek programı kullanabilirsiniz. Her bir pencerede, sectiğiniz döviz çifti için Spot ve Forward kurları görüntüleyebilirsiniz. (Sistem şu an için forward işlemlere kapalıdır.)

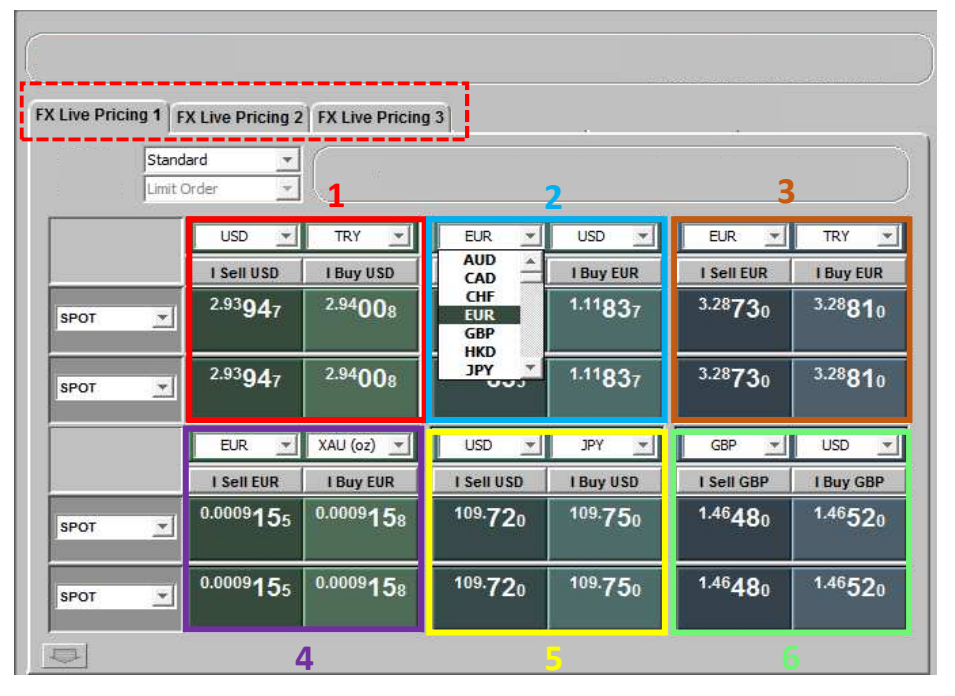

#### Örnek İşlem Penceresi (USD-TL)

USD /TL ciftine ait pencerede: @ RFS O Or -Dolar almak için «I Buy USD», -Dolar satmak için «I Sell USD» altında belirtilen gösterge rakamını kur tıklayınız.

Böylece Kur Talep Ekranı açılacaktır.

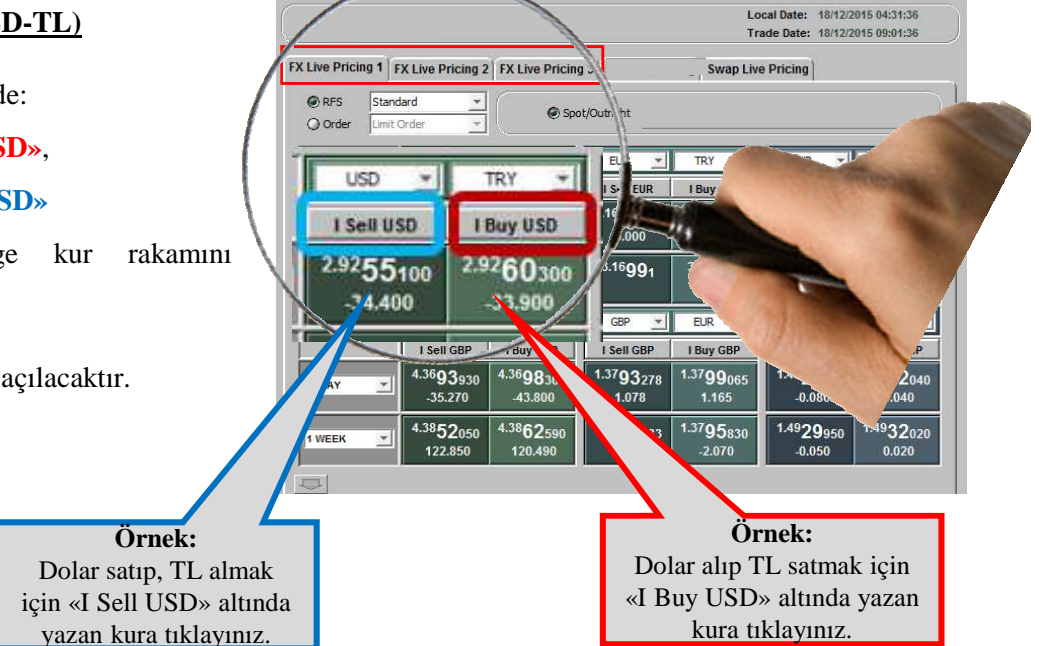

#### 7- Kur Talep Ekranı

Almak ya da satmak istediğiniz döviz türünün miktarını Kur Talep Ekranına yazarak «**Send**» butonuna basınız.

**Canlı Kur Ekranı** açılacak ve 1 dakika boyunca Bankamızın size sunduğu en iyi kur ekranınızda görüntülenecektir.

|                 |                | Suright Floudet Deminion |   |
|-----------------|----------------|--------------------------|---|
|                 |                |                          |   |
|                 | ate TODAY      | ▼ Fri → 18 → Dec → 2015  | ÷ |
| Transaction     | Commente       |                          |   |
| Transaction     | Comments       |                          |   |
| Standard Requ   | iest           |                          |   |
| O Up To Reques  |                |                          |   |
| Ask 2-Way Pri   |                |                          |   |
|                 |                |                          |   |
|                 |                |                          |   |
| Single Price Re | quest O Allow  | Multiple Executions      |   |
| Single Price Re | equest O Allow | Muliple Executions       |   |

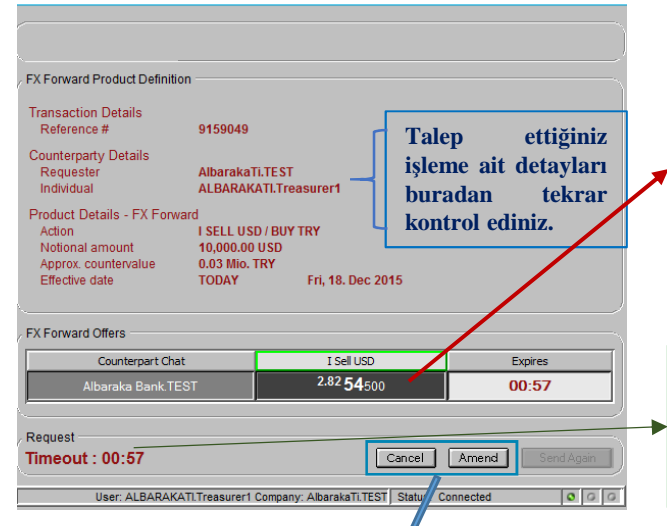

#### 8- Canlı Kur Teklif Ekranı

Bankamız tarafından size sunulan en iyi işlem kuru ekranınıza 1 dakika boyunca canlı olarak yansıyacaktır. İşlem bilgilerini kontrol ederek ekranda gördüğünüz işlem kurunu tıkladığınızda işlemi kabul etmiş ve işlemi tamamlamış olursunuz. Tamamlanan işleminizin detayları SMS ile tarafınıza gönderilir.

**DİKKAT:** İşlemi tamamlamanız durumunda bir daha iptal etmeniz mümkün değildir.

Bir dakikalık süre içerisinde işlemi tamamlamamanız durumunda kur pasif hale gelecektir. Aynı işlem için tekrar kur almak için «Send Again» butonunu tıklayabilirsiniz.

Henüz tamamlamadığınız bir işlemden vazgeçmek için **Cancel** butonunu , işlem tutarını değiştirmek için ise **Amend** butonunu tıklayabilirsiniz.

#### 9- Ekrana Kur Gelmemesi Durumu

Resmi tatil günlerinde ve mesai saatleri (09:00-17:50) dışında sistem kur vermeyecektir. Bunun dışında kur alamamanız durumunda Hazine Pazarlama Müdürlüğü ile irtibata geçiniz.

| -X Forward Froduct Delinit | on          |                 |    |        |    |
|----------------------------|-------------|-----------------|----|--------|----|
| Transaction Details        | 0450054     |                 |    |        |    |
| Reference #                | 9159051     |                 |    |        |    |
| Counterparty Details       |             |                 |    |        |    |
| Requester                  | AlbarakaT   | TEST            |    |        |    |
| Individual                 | ALBARAK     | th.freasurer1   |    |        |    |
| Product Details - FX Forv  | vard        |                 |    |        |    |
| Action                     | I SELL USE  | / BUY TRY       |    |        |    |
| Notional amount            | 10,000.00   | USD             |    |        |    |
| Approx. countervalue       | 0.03 MIO. I | Eri 49 Doc 204  | 16 |        |    |
| Enclave date               | TODAT       | 11, 10, 000 201 |    |        |    |
| FX Forward Offers          |             |                 |    |        |    |
| Counterpart Ch             | at          | I Sell USD      |    | Expire | es |
|                            |             |                 |    |        |    |
| Permest                    |             |                 |    |        |    |
| request                    |             | _               |    |        |    |

| FX Live Pricing 1 FX Live Pricing 2 FX Live Pricing | 13                  |                                         |                                 |                                 |
|-----------------------------------------------------|---------------------|-----------------------------------------|---------------------------------|---------------------------------|
| Standard (direct)                                   |                     |                                         |                                 |                                 |
|                                                     |                     |                                         |                                 |                                 |
| Standard (direct) TRY 🗾 🔍                           | C EUR 💌             | USD 🔽 🔍                                 | EUR 💌                           | TRY 🗾 🔍                         |
| Standard<br>Standard (direct)                       | 10,0                | 000,000 - EUR                           | 5,0                             | 000,000 - EUR                   |
| 10,000,000 SD                                       | I Sell EUR          | I Buy EUR                               | I Sell EUR                      | I Buy EUR                       |
| SPOT<br>3,000,000<br>3,000,000<br>1,000,000         | <sup>1.08</sup> 257 | <sup>1.08</sup> 264                     | <sup>3.27</sup> 331             | <sup>3.27</sup> 40 <sub>6</sub> |
| SPOT                                                | <sup>1.08</sup> 257 | <sup>1.08</sup> 264                     | <sup>3.27</sup> 331             | <sup>3.27</sup> 40 <sub>6</sub> |
| G EUR 🔽 XAU 🗹 🜑                                     | G USD 💌             | JPY 🔽 🔘                                 | G GBP 💌                         | USD 🔽 🔘                         |
| 500,000 - EUR                                       | 3,5                 | 500,000 🔽 USD                           | 1,0                             | 000,000 🔻 GBP                   |
| I Sell EUR I Buy EUR                                | I Sell USD          | I Buy USD                               | I Sell GBP                      | I Buy GBP                       |
| <u>веот</u> 0.0009998 0.0010003                     | <sup>118.</sup> 137 | <sup>118.</sup> 14 <sub>2</sub>         | <sup>1.44</sup> 300             | <sup>1.44</sup> 340             |
| SPOT         .0.0009999         0.0010003           | <sup>118.</sup> 137 | <sup>118.</sup> <b>1</b> 4 <sub>2</sub> | <sup>1.44</sup> 30 <sub>0</sub> | <sup>1.44</sup> 34 <sub>0</sub> |
| <b></b>                                             |                     |                                         |                                 |                                 |

#### 10- Pratik Yöntem

İndikatif kur ekranında yer alan RFS seçeneklerinden «**Standart (direct)**»i seçerek işlem tutarınızı direkt olarak bu ekrandan girebilirsiniz.

Böylelikle **Kur Talep Ekranı**na girmeden direkt olarak **Canlı Kur Teklif Ekranı** açılacaktır.

# 11-<u>Geçmiş İşlemler Raporu</u>

rex

Cil

**Deal Blotter** menüsünde yer alan **Executed Requsests** ekranından gerçekleşen işlemlerinizi, **All Requests** ekranından ise geçmiş tüm kur taleplerinizi görüntüleyebilirsiniz.

Aşağıdaki örnek raporda görüleceği üzere tarih, döviz türü ve referans numarası bilgileriyle filtreleme yapılabilmektedir.

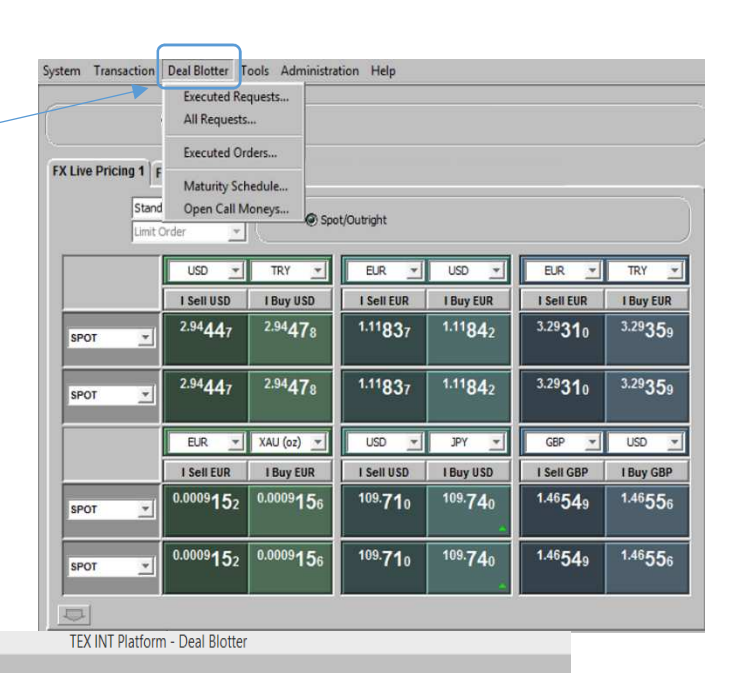

| 4         | View:  | ALBARAKA.Treas 🗴    | Filters: All    |        | ANE                | All           |         |        | Time:      | TODAY<br>01.02.16 | <br>to 28.05.16 | 6                    | Export               |                |         |
|-----------|--------|---------------------|-----------------|--------|--------------------|---------------|---------|--------|------------|-------------------|-----------------|----------------------|----------------------|----------------|---------|
| Reference | Parent | User                | Trade Date      | Status | Legal Entity       | Counterpart   | Product | Action | Currency 1 | Currency 2        | Notional        | Effective Date       | Maturity Date        | Limit / Strike | Quote   |
| 9581051   |        | ALBARAKA.Treasurer1 | Mon,07.Mar 2016 | EXEC   | Albaraka Bank.TEST | CITIBANK.DEMO | Spot    | Sell   | USD        | TRY               | 15,000.00 USD   | SPOT Tue,08.Mar 2016 | SPOT Tue,08.Mar 2016 |                | 2.91387 |
| 9574968   |        | ALBARAKA.Treasurer1 | Fri,04.Mar 2016 | EXEC   | Albaraka Bank.TEST | CITIBANK.DEMO | Spot    | Sell   | USD        | TRY               | 122,000.00 USD  | SPOT Mon,07.Mar 2016 | SPOT Mon,07.Mar 2016 |                | 2.91679 |

#### 12-Sifre Değiştirme

Platforma giriş için kullandığınız şifrenizi değiştirmek için **«Administration»** menüsünde yer alan **«Change -Password»** butonunu tıklayınız.

Güvenliğiniz için şifrenizi periyodik olarak değiştirmenizi öneririz.

|                    | 3                               | Chang               | e password          |                     |                                 |                      |
|--------------------|---------------------------------|---------------------|---------------------|---------------------|---------------------------------|----------------------|
|                    |                                 |                     |                     |                     |                                 |                      |
| X Live Pricing 1 F | X Live Pricing 2                | FX Live Pricing     | g 3 MM Live Pri     | icing Swap Live     | Pricing                         |                      |
| RFS Stand          | lard (direct) 👻                 | (                   |                     |                     | 0.<br>                          |                      |
| O Order            | Order 💌                         | Q spc               | ot/Outright () MF   | -T () Block ()      | Swap @ NDF                      | () NDS               |
|                    | O USD 💌                         | TRY 🗾 🔘             | € EUR ▼             | USD 🗾 🔘             | G EUR 💌                         | TRY 💌                |
|                    | 2,5                             | 500,000 🔻 U SD      | 10,0                | 000,000 - EUR       | 5,0                             | v00,000 <del>-</del> |
|                    | I Sell USD                      | I Buy USD           | I Sell EUR          | I Buy EUR           | I Sell EUR                      | I Buy EU             |
| SPOT 🗾             | <sup>3.01</sup> 71 <sub>2</sub> | <sup>3.01</sup> 762 | <sup>1.08</sup> 260 | <sup>1.08</sup> 280 | <sup>3.26</sup> 658             | 3.2672               |
| SPOT 💌             | <sup>3.01</sup> 712             | <sup>3.01</sup> 762 | <sup>1.08</sup> 260 | <sup>1.08</sup> 280 | <sup>3.26</sup> 658             | <sup>3.26</sup> 72   |
|                    | C EUR 🛨                         | XAU 💌 💿             | O USD 👻             | JPY 💌 🔍             | G GBP 🛫                         | USD 🝸                |
|                    | -                               | 500,000 - EUR       | 3,5                 | 500,000 🔻 U SD      | 1,0                             | v00,000 -            |
|                    | I Sell EUR                      | I Buy EUR           | 1 Sell USD          | I Buy USD           | I Sell GBP                      | I Buy GE             |
| SPOT 💌             | 0.0010 <b>00</b> 8              | 0.0010 <b>01</b> 5  | <sup>118.</sup> 220 | <sup>118.</sup> 250 | <sup>1.44</sup> 33 <sub>5</sub> | 1.4434               |
| SPOT 💌             | 0.0010 <b>00</b> 8              | 0.0010 <b>01</b> 5  | <sup>118.</sup> 220 | <sup>118.</sup> 250 | <sup>1.44</sup> 33 <sub>5</sub> | 1.4434               |
|                    |                                 |                     |                     |                     |                                 |                      |

«Old Password» kısmına mevcut şifrenizi «New
Password» kısmına ise belirlediğiniz yeni
şifrenizi yazmanız gerekmektedir. «Confirm New
Password» kısmına yeni şifrenizi tekrar yazdıktan
sonra «OK» butonuna tıklayarak işlemi
tamamlamış olacaksınız.

| CI                        | nange Password                                     |    |
|---------------------------|----------------------------------------------------|----|
|                           |                                                    |    |
| User name                 | ALBARAKA.Treasurer1                                |    |
| Old Password              |                                                    |    |
| New Password              |                                                    |    |
| Confirm New Password      |                                                    |    |
| Password Strength         |                                                    |    |
|                           |                                                    |    |
|                           |                                                    |    |
| Password Complexity Rules | Minimum numeric characters                         | 1  |
|                           | Minimum password length<br>Maximum password length | 30 |
|                           |                                                    |    |
|                           | OK Cancel                                          |    |

# 13- Platformdan Çıkış

Sistemden çıkmak için **System** menüsünde yer alan «**Log Out**» butonunu kullanabilirsiniz.

| Live Pric | ing 1 F | X Live Pricing 2                 | FX Live Pricin                               | g 3                                        |                                            |                                             |                                            |
|-----------|---------|----------------------------------|----------------------------------------------|--------------------------------------------|--------------------------------------------|---------------------------------------------|--------------------------------------------|
|           | Stand   | lard (direct) 💌                  |                                              |                                            |                                            |                                             |                                            |
|           | Limit   | Order 🗾                          |                                              |                                            |                                            |                                             |                                            |
|           |         | G USD 🚽                          | TRY 🗾 🔍                                      | G EUR -                                    | TRY 🗾 🔘                                    | C EUR -                                     | USD 💌 0                                    |
|           |         | r .                              | 00,000 - USD                                 | 1,0                                        | 000,000 - EUR                              |                                             | 100,000 👻 EUF                              |
|           |         | I Sell USD                       | I Buy USD                                    | I Sell EUR                                 | I Buy EUR                                  | I Sell EUR                                  | I Buy EUR                                  |
| SPOT      | -       | <sup>2.92</sup> 20100<br>-34.400 | <sup>2.92</sup> <b>31</b> 500<br>-33.900     | <sup>3.16</sup> 42 <sub>800</sub><br>0.000 | <sup>3.16</sup> 58100<br>0.000             | <sup>1.08</sup> 15435<br>-0.965             | <sup>1.08</sup> 16675<br>-0.925            |
| SPOT      | *       | <sup>2.92</sup> 545              | <sup>2.92</sup> 654                          | <sup>3.16</sup> 428                        | <sup>3.16</sup> 581                        | <sup>1.08</sup> 164                         | <sup>1.08</sup> 176                        |
|           |         | G GBP 💌                          | TRY 🗾 🕈                                      | G GBP 💌                                    | EUR 💌 🔮                                    | G GBP 👻                                     | USD 💌 🧕                                    |
|           |         | 1,0                              | 00,000 <b>-</b> GBP                          | 1,0                                        | 000,000 - GBP                              | 1,0                                         | 000,000 💌 GBI                              |
|           |         | I Sell GBP                       | I Buy GBP                                    | I Sell GBP                                 | I Buy GBP                                  | I Sell GBP                                  | I Buy GBP                                  |
| SPOT      | 2       | 4.36 <b>41</b> 950<br>-23.350    | <sup>4.36</sup> 57 <sub>900</sub><br>-32.400 | 1.37 <b>95</b> 943<br>1.143                | <sup>1.38</sup> 01 <sub>350</sub><br>1.250 | <sup>1.49</sup> 25 <sub>920</sub><br>-0.080 | <sup>1.49</sup> 29 <sub>040</sub><br>0.040 |
| SPOT      | *       | 4.3782300<br>117.000             | 4.38 <b>04</b> 650<br>114.350                | 1.37 <b>92</b> 596                         | <sup>1.37</sup> 98115                      | <sup>1.49</sup> 25950<br>-0.050             | <sup>1.49</sup> 29 <sub>020</sub>          |

# 14- İletişim

Soru ve sorunlarınız için bize fx@albarakaturk.com.tr e-posta adresinden ve 0216 666 00 40 no' lu destek hattından ulaşabilirsiniz.